# 天草 のさり AMAKUSA NOSARY

# 店舗管理画面の利用方法

の天草市

株式会社まちのわ

令和5年

4月版

| 目 次       |                      |      |
|-----------|----------------------|------|
|           |                      |      |
| ■はじめに     | 店舗管理画面を表示する          | 1ページ |
|           | 店舗管理画面にログインする        | 1ページ |
| ■基本情報     | 店舗情報を確認・編集する         | 2ページ |
|           | 店舗管理画面の担当者情報を確認・編集する | 3ページ |
| ■売上(取引実績) | 売上(取引実績)を確認・集計する     | 4ページ |
|           | 決済を取消しする             | 4ページ |
| ■換金       | 換金の流れ<br>            | 5ページ |
|           | 換金振込手数料(無料)          | 5ページ |
| ■その他      | パスワードを変更する           | 6ページ |
|           | 店舗管理画面をログアウトする       | 6ページ |
|           | お客様の支払い方法            | 6ページ |

#### お問い合わせ先

・ ご質問、ご不明な点がございましたら、下記へお問い合わせください。

# 天草のさりーコールセンター 0120-105-303

• 受付時間 9:00~19:00 年中無休(年末年始を除く)

※本書中に記載されているQRコードは㈱デンソーウェーブの登録商標です。

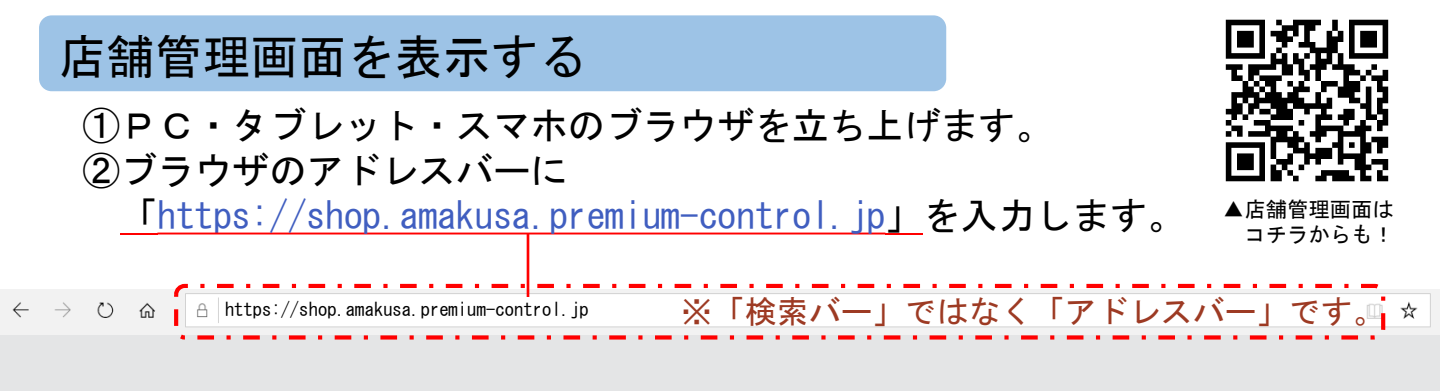

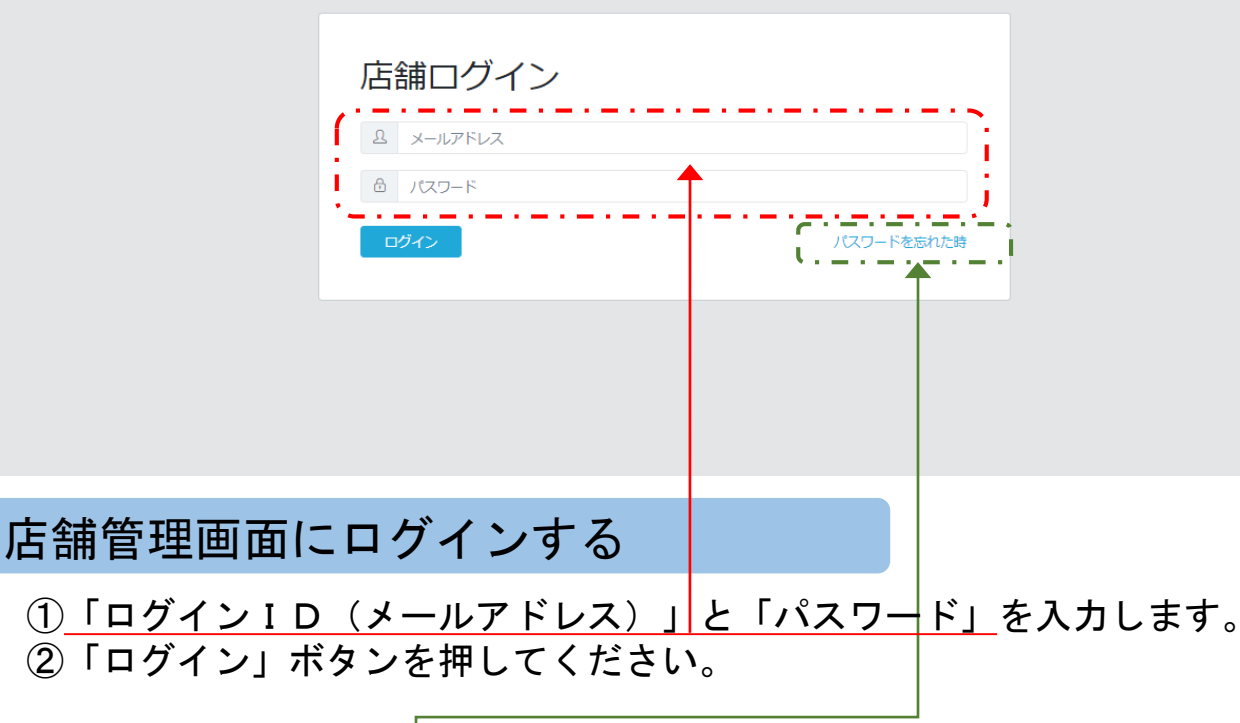

### こんなときは?

●「ログインID」が分からない ログインIDが分からない場合は市産業政策課にお問い合わせください。 ログインIDと仮パスワードを記載した通知書を送ります。

●「パスワード」が分からない 「パスワードを忘れた時」を押してください。 ログインIDとして登録されているメールアドレスに パスワード変更用のメールを送ります。

●管理画面が開けない、アクセスできない
 URLが間違えていないか確認してください。
 また、URLの入力欄が間違えていないか確認してください。
 URLを入力するのは「アドレスバー」です。
 「検索バー」やYahoo!等の「検索欄」への入力ではアクセスできません。

1

### 店舗登録情報を確認する

#### 〇<u>「店舗情報」</u>を押すと、登録情報が表示されます。

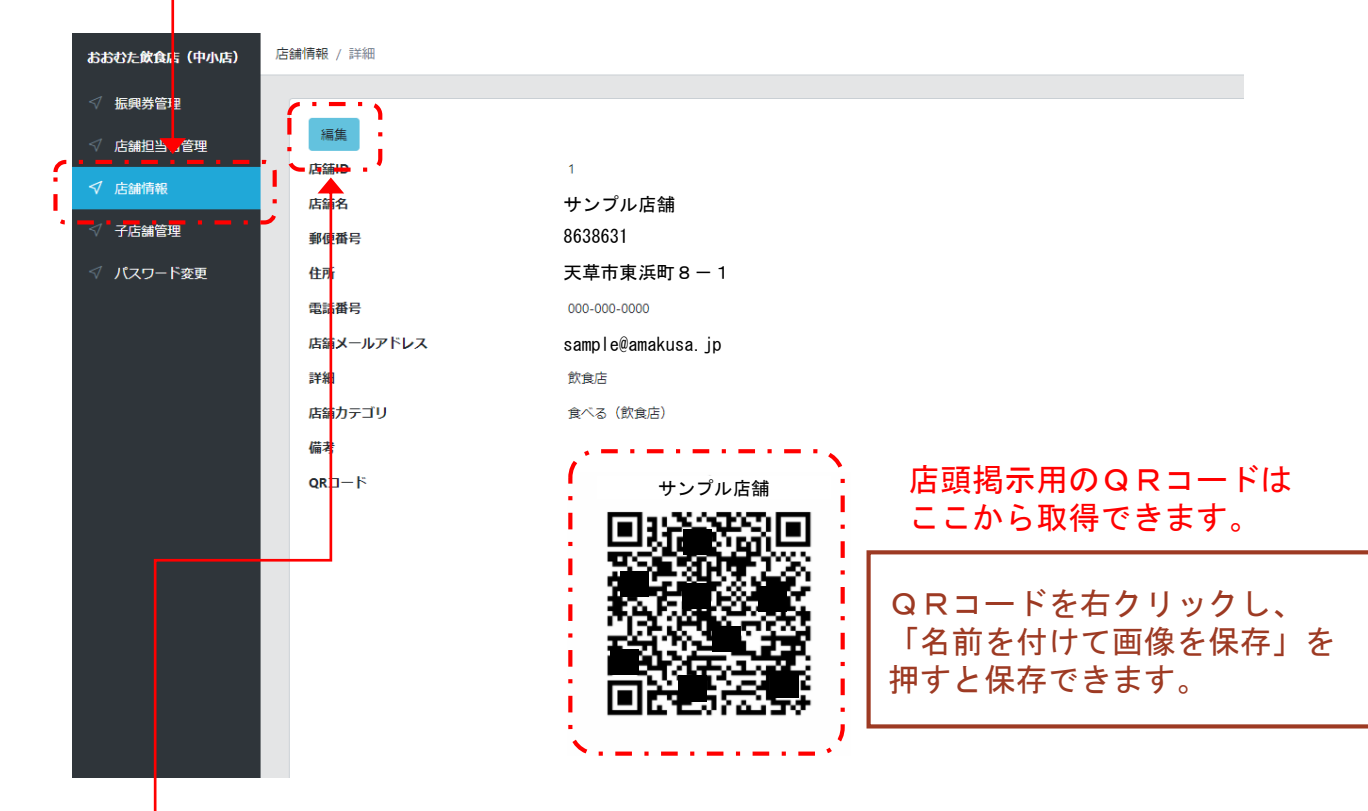

# 店舗登録情報を編集する

#### 〇<u>「編集」</u>を押します。 〇編集が完了したら<u>「保存」</u>を押してください。

| おおむた飲食店(中小店) | 店舗 / 編集                                  |                                |
|--------------|------------------------------------------|--------------------------------|
| √振興券管理       | (2)1218/1546                             | 編集できる                          |
| ✓ 店舗担当者管理    |                                          |                                |
| ✓ 店舗情報       | 店舗名*                                     | 「「店舗情報は次のとおりです。」               |
| 4            | 店舗名は全角かな漢字・全角および半角英数字が使えます               |                                |
| √ 于店舗管理      | 郵便番号*                                    | 亡体力                            |
| √ パスワード変更    | 郵便番号は数字7文字 (ハイフンなし) で入力してください            | ・店舗名                           |
|              | 住所*                                      | ・郵便番号                          |
|              | 郵便番号を入力すると自動的に表示されます。残りの番地を入力してください      | ・住所                            |
|              | □ □ □ □ □ □ □ □ □ □ □ □ □ □ □ □ □ □ □    | ,雷託来早                          |
|              | ほどうちょう (ハイコンより) できカレスイださい                |                                |
|              |                                          | _  ・連絡用メールアドレス*                |
|              | 店舗メールアドレス                                | ・店舗カテゴリ                        |
|              | >ールアドレスは@を含む有効なメールアドレスを入力してください          |                                |
|              | 店舗 <mark>カテゴリ<sup>。</sup></mark>         | • 計社                           |
|              | 違択してください                                 | ・備考                            |
|              | 5                                        |                                |
|              | ここに入力すると、アプリで「利用可能店舗」の一覧をタップしたときの詳細情報として | 表示されます。主な取扱い品や営業時間などを入力してください。 |
|              |                                          | ※このアドレスは                       |
|              |                                          | 市からの連絡に使用します                   |
|              |                                          | 前がうの定応に反抗しよう。                  |
|              |                                          |                                |
|              | ( ) = · · ·                              | 1                              |
|              | 保存 キャンセル                                 |                                |
|              |                                          |                                |
|              |                                          |                                |

| 店舗担                            | 当者を確                             | 認する                        |                             |                |                          |              |     |
|--------------------------------|----------------------------------|----------------------------|-----------------------------|----------------|--------------------------|--------------|-----|
| 〇 <u>「店</u> 舎<br>〇 <u>「詳</u> 糸 | <u>捕担当者管</u> :<br>田 <u>」</u> を押す | <u>理」</u> を押します<br>と、担当者の† | す。<br>青報が表示され               | ぃます。           |                          |              |     |
| おおむた飲食店(中小店)                   | ·<br>貓担当者管理                      |                            |                             |                |                          |              |     |
| ✓ 振興券管理 ✓ 店舗担当者管理              | ■ 店舗担当者一覧                        |                            |                             |                |                          |              | 視追加 |
| ✓ 店舗情報                         | 店舗担当者名                           | メールアドレス                    | 権限                          | 決済時通知          | 担当店舗                     | 操作           |     |
| ✓ 子店舗管理                        | テスト太郎                            | sample@amakusa.jp          | 管理                          | 通知なし           | 親店舗                      | 詳細編集         |     |
| √ ハスワート変更                      | テスト次郎                            | sample2@amakusa.jp         | 作成                          | 通知なし           | 親店舗                      | 詳細編集         |     |
|                                |                                  |                            |                             |                |                          |              |     |
|                                |                                  |                            |                             |                |                          |              |     |
|                                |                                  |                            |                             |                |                          |              |     |
| 店舗担:                           | 当者を新                             | 規登録/編                      | 幕する                         |                |                          |              |     |
| 〇新規登                           | 登録の場合                            | は <u>「新規</u> 追加」           | _を、編集の均                     | 易合は <u>「編</u>  | <u>集」</u> を排             | 甲します。        |     |
|                                | が完了した                            | ら <u>「保存」</u> を打           | 申します。                       |                |                          |              |     |
| おおむた飲い                         | 食店(中小店) 🖄                        | 補担当者管理 / 詳細                |                             |                |                          |              |     |
| √ 振興券                          | 管理                               | 洋田                         |                             |                |                          |              |     |
| √ demain                       | 当者管理                             |                            |                             |                |                          |              |     |
|                                | 報                                | 担当店舗                       | 親店舖                         | 信告マナ           | 7                        |              | ٦   |
| √ 子店M                          | 管理                               | 店舗担当者名                     | テスト太郎<br>sample2@amakusa.jp | 編集でさ<br>  次のとお | る店舗担≦<br>りです。            | 当者情報は        |     |
| √ パスワ                          | - ド変更                            | 決濟時通知                      | 通知なし                        | -              |                          |              |     |
|                                |                                  | 權限                         | 管理                          | Ⅰ・店舗担          | 当者名<br>アドレス <sup>※</sup> | ×            |     |
|                                |                                  | 状態                         | 在職                          | ・担当店           | 舗                        |              |     |
|                                |                                  | 偏考                         |                             | ・決済時<br>決済時    | 通知<br>、上のメ-              | ールアドレス       |     |
|                                |                                  | ÷                          |                             | へお知            | らせします                    | す。           |     |
|                                |                                  | 保存 キャンセル                   |                             | ● 状態<br>● 備者   |                          |              |     |
|                                |                                  |                            |                             | <b>U</b> , mi  |                          |              |     |
|                                |                                  |                            |                             | ※このア           | ドレスが、                    | 店舗管理画面       | の   |
|                                |                                  |                            |                             | ロクイン<br>※店舗の:  | シIDとな<br>メールアド           | います。<br>ドレスと |     |
|                                |                                  |                            |                             | 相当者(           | ロメールア                    | アドレスは        |     |

同一のもので構いません。

| 売上を確認する                                                                                                    |                                                                       |                                                                        |                                                                                                    |                           |
|----------------------------------------------------------------------------------------------------|-----------------------------------------------------------------------|------------------------------------------------------------------------|----------------------------------------------------------------------------------------------------|---------------------------|
| <ul> <li>●「売上管理」を押</li> <li>○全ての券・店舗</li> <li>○「売上金額」は</li> <li>○「券別」「店舗</li> <li>「検索」ボタン</li> <li>これにより、日</li> </ul>                                                                                                    | します。<br>の売上が表示されま<br>表示中の利用履歴一<br>別(複数店舗の場合<br>で、利用履歴一覧を<br>計や月計の合計額を | す。<br>覧の合計額で<br>)」「決済 E<br>抽出できます<br>算出すること                            | ごす。<br>1時」を指定して<br><sup>+</sup> 。<br>こができます。                                                          | 1.57                      |
| <ul> <li>元は在述</li> <li>元上管理</li> <li>五年券管理</li> <li>広緒府報</li> <li>子応結管理</li> <li>水法相当省管理</li> <li>水法相当省管理</li> <li>水法相当</li> <li>水法相当</li> <li>水法目当(限治)</li> <li>水(スワード変更</li> <li>ショブ管理</li> <li>第二上金融</li> <li>¥ 1,000</li> </ul> | 決済日時は8了)<br>2023-02-13 23:59:59                                       | 広舗<br>▲選択してください<br>電話番号                                                |                                                                                                    |                           |
| <ul> <li>利用限度一覧</li> <li>CSV出力<br/>使済取消一覧</li> <li>ゲクションID</li> <li>1GE126AC49010E8C46E796DB349F50DD0B<br/>AC935D5860A02720F730871985187</li> <li>CEBC6D157EC14C3AAB20EC10C288D5AAD1<br/>ADFB8DE973EE449600F348cD919FB</li> </ul>   | ☆額 振興券名<br>500円 サンプル券<br>500円 サンプル券                                   | 取引種別         店舗名           決済         732店舗           決済         732店舗 | 広舗種別         決済日時           規造舗         2023-02-13 07:42:59           親店舗         2023-02-13 06:57:06 | 提作<br>100%55度<br>100% 55度 |
| 売上を集計する<br>O「CSV出力」ボ<br>出力しますので、<br>※ 券・店舗・決<br>必ず「検索」                                                                                                    | タンで、表示してい<br>エクセル等で集計す<br>済日時等を指定した<br>ボタンを押しておい                      | る利用履歴-<br>ることができ<br>ときは、出ナ<br>てください。                                   | -覧をCSV形式で<br>きます。<br>]の前に                                                                             | Ş.                        |
| 決済を取消しする<br>〇金額などを間違え<br>決済を取り消すこ<br>※ 取り消した決                                                                                                    | 5<br>ていた場合、 <u>「取消</u><br>とができます。<br>済を復活させること                        | <u>処理」</u> ボタン<br>はできません                                               | ノで、<br>Jので注意してくた                                                                                      | さい!                       |
| 金額 振興装<br>08349F50DD08 500円 サン<br>085187                                                                                                    | <sup>34</sup> 取<br><sup>プル券</sup> 「取消処                                | <sup>種別</sup><br><sup>▲</sup><br>理」をすると、                               | 取引種別<br>決済取消<br>取引種別が                                                                                 |                           |

「決済」から「決済取消」になります。

4

#### 換金の流れ

〇換金処理は、<u>毎月15日</u>と<u>月末日</u>の24:00(翌日の00:00)に 1円以上の換金残高がある場合、自動で行われます。 ※換金ボタンを押したり、換金に出向く必要はありません。 ※15日や月末日が祝休日でもその日に処理します。

〇振込日は、換金処理日の4開庁日※後の日になります。 ※開庁日とは、市役所が開いている日のことで、祝休日を除きます。 例)令和5年の3~5月の換金振込スケジュール

- ·3/31(金)→4/6(木)振込
- ・4/15(土)→4/20(木)振込、4/30(日)→5/9(火)振込※
  ・5/15(月)→5/19(金)振込、5/31(水)→6/6(火)振込
- ※ゴールデンウィークを挟むため通常時より遅くなります。

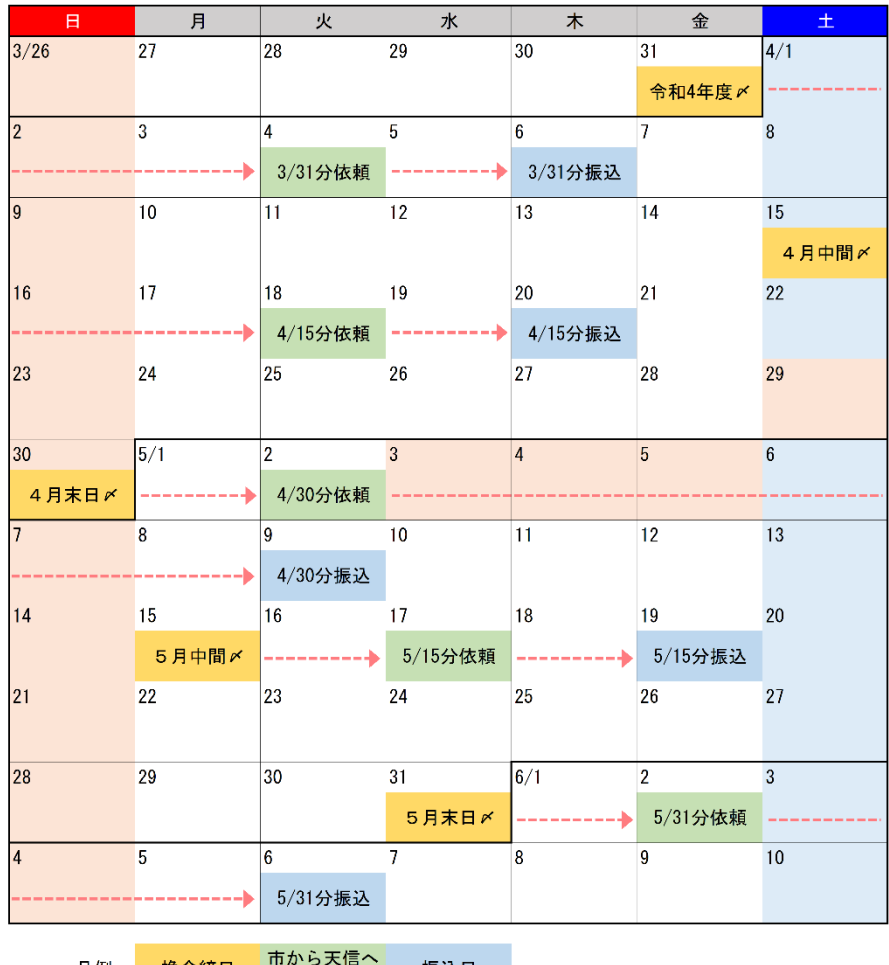

凡例… 換金締日 市から天信へ 振込日

換金振込手数料

〇換金振込に必要な振込手数料は<u>無料</u>です。

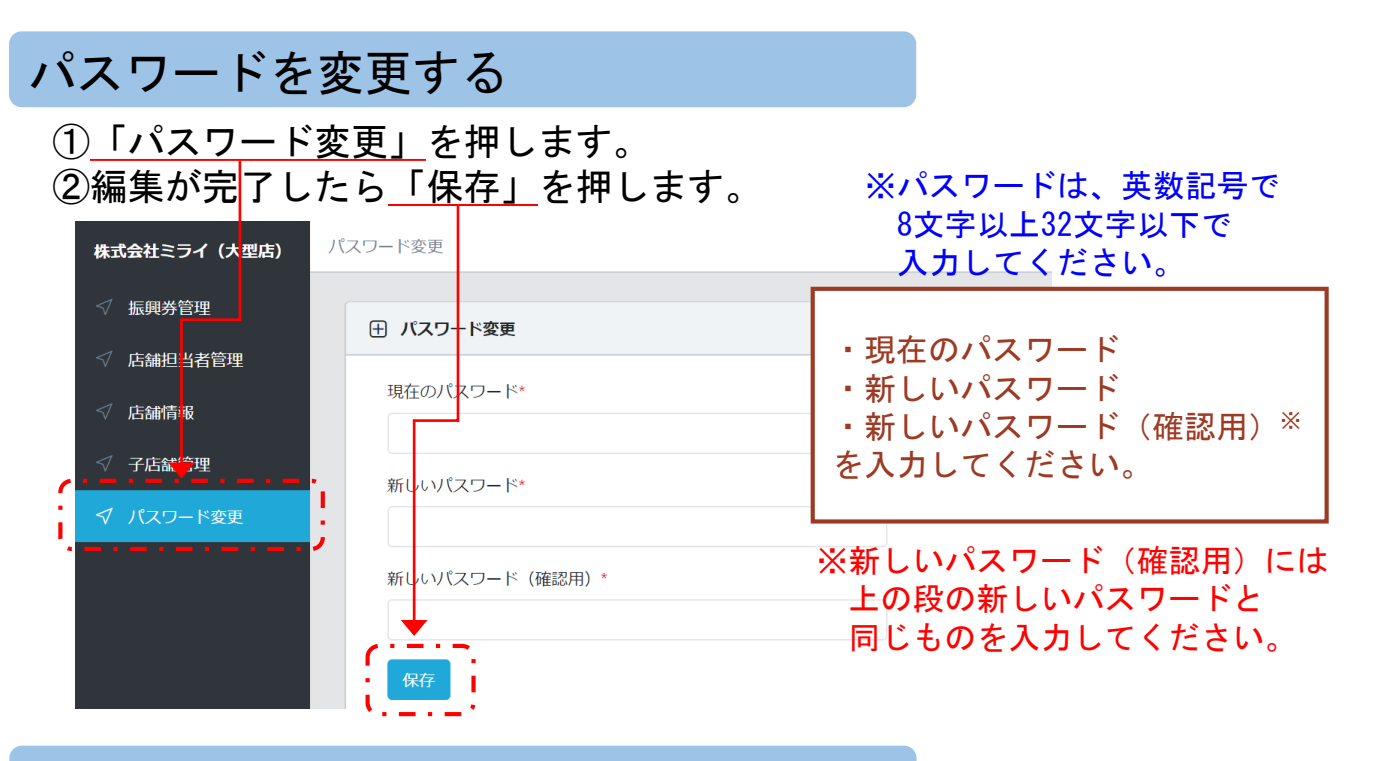

# ログアウトする

# ①右上に表示されている「店舗担当者名」を押します。 ②表示されるメニューの「ログアウト」を押します。

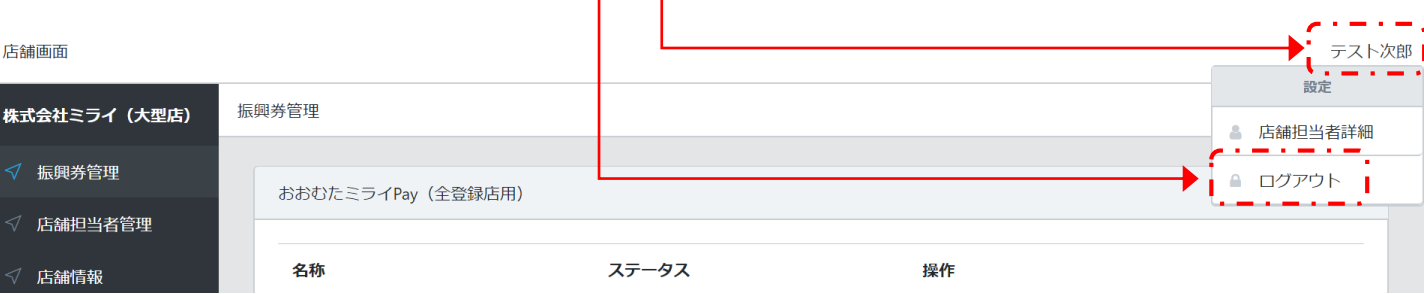

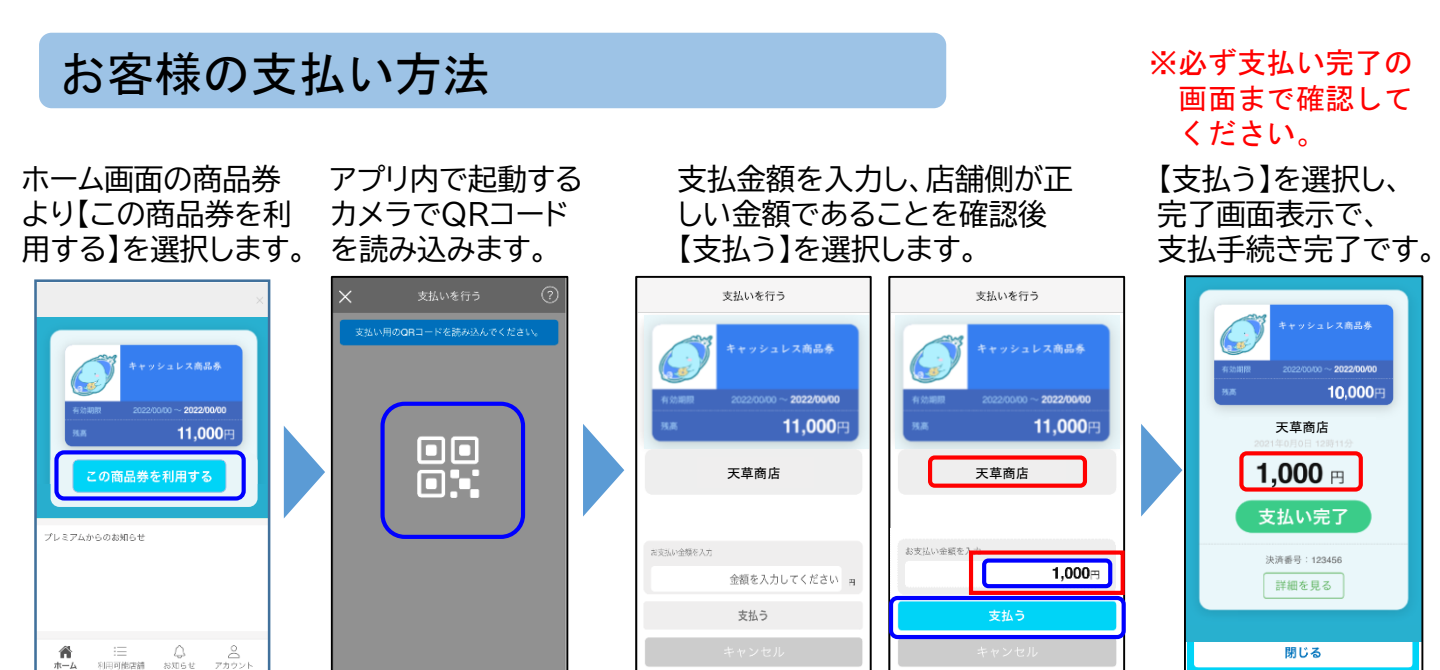